# **Application Notes for 20010131.mem**

20010131.mem is a programmed light show for the 2518 DMX controller and any configuration of the fixtures listed below. It runs on Martin 2518 DMX Controllers with CPU firmware v 2.1 or later.

#### Supported fixtures

- 8 pieces Martin MX-4
- 1 piece Martin Acrobat

### Software installation

2518 show (\*.mem) files are transferred from a Windows 9x PC to the 2518 using a serial connection and a free utility that is available from the Service and Support area of the Martin web site at http://www.martin.dk. To install the show file:

- 1 Download 20010131.mem to a Windows 9x PC.
- 2 Download and install 2518Tool\_21.exe.
- 3 Connect the controller to the computer serial port with an RS-232 cable wired straight through.
- 4 Open the utility. To configure the COM port setting, click Setup. In the 2518 Setting window, select the computer serial (COM) port. Click OK.
- 5 Click Load memory and retrieve 20010131.mem from the download location.
- 6 Click the upload button. Click yes in the confirmation dialog continue or no to cancel. A status display shows the upload progress. The controller may be disconnected from the computer when the upload is finished.

### **Fixture configuration**

- 1 Set up all fixtures in 6-channel DMX mode as described in the user manual.
- 2 Rig the MX-4s in two rows with the mirrors up, facing in the direction shown below. Rig the Acrobat in a convenient location.
- 3 Set each fixture to the DMX address shown in parenthesis below.

|    | Acr  | obat           | (25) |    |      |
|----|------|----------------|------|----|------|
|    |      | $\backslash$ / |      |    |      |
| MX | (1)  | ->             | <-   | MX | (37) |
| MX | (7)  | ->             | <-   | MX | (43) |
| MX | (13) | ->             | <-   | MX | (49) |
| MX | (19) | ->             | <-   | MX | (55) |

The DIP-switch settings are as follows. 1 means ON and 0 means OFF:

|                        | Pin Number |   |   |   |   |   |   |   |   |    |    |     |
|------------------------|------------|---|---|---|---|---|---|---|---|----|----|-----|
| Fixture type (address) | 1          | 2 | 3 | 4 | 5 | 6 | 7 | 8 | 9 | 10 | 11 | 12  |
| MX-4 (1)               | 1          | 0 | 0 | 0 | 0 | 0 | 0 | 0 | 0 | 0  | 0  | 0/1 |
| MX-4 (7)               | 1          | 1 | 1 | 0 | 0 | 0 | 0 | 0 | 0 | 0  | 0  | 0/1 |
| MX-4 (13)              | 1          | 0 | 1 | 1 | 0 | 0 | 0 | 0 | 0 | 0  | 0  | 0/1 |
| MX-4 (19)              | 1          | 1 | 0 | 0 | 1 | 0 | 0 | 0 | 0 | 0  | 0  | 0/1 |
| MX-4 (37)              | 1          | 0 | 1 | 0 | 0 | 1 | 0 | 0 | 0 | 0  | 0  | 0/1 |
| MX-4 (43)              | 1          | 1 | 0 | 1 | 0 | 1 | 0 | 0 | 0 | 0  | 0  | 0/1 |
| MX-4 (49)              | 1          | 0 | 0 | 0 | 1 | 1 | 0 | 0 | 0 | 0  | 0  | 0/1 |
| MX-4 (55)              | 1          | 1 | 1 | 0 | 1 | 1 | 0 | 0 | 0 | 0  | 0  | 0/1 |
| Acrobat (25)           | 1          | 0 | 0 | 1 | 1 | 0 | 0 | 0 | 0 | 0  | 0  | 0/1 |

4 Connect the serial data link as described in the user manual. Remember to terminate the last fixture in the link.

## Operation

The show is divided into 3 sets of 10 banks with different characteristics. Banks 1-10 are slow and gentle, banks 11-20 are faster and more dynamic, and banks 21-30 are the fastest and most dynamic. Using Show Mode, you can easily switch between the 3 sets of banks to fit the lighting to the music.

The basic procedure for Show Mode operation is given here. See the 2518 user manual for additional details and options.

- 1 To set show mode, press and hold both arrow buttons until the bank display shows one or more horizontal bars.
- 2 Press the up or down arrow button to select the set of banks to execute. Sets are indicated by bars as shown to right and can be changed during execution.
- 3 Press a scene button to select 1-6 loops. The number is displayed by the scene digit and can also be changed during execution.
- 4 Select a trigger to start program execution.
- 5 To strobe the lights, press the MIDI button (flash scene).
- 6 To vary the action, access some or all of the MX-4s and adjust the pan/tilt speed with fader no. 6.
- 7 To exit show mode, press and hold both arrow buttons.

### Write protection

Locking a program in memory turns the 2518 DMX Controller into an easy-to-use playback controller with manual override. To lock or unlock the memory:

- 1 Turn off the controller.
- 2 Press and hold the fourth and sixth channel buttons (not scene buttons) while turning on the controller. Hold until "LO" is displayed.
- 3 Repeat steps 1 and 2 to unlock the memory. "OF" is displayed when the memory is unlocked.

| Banks | Bar(s) |
|-------|--------|
| 1-10  | _      |
| 11-20 | -      |
| 21-30 | _      |
| 1-30  |        |